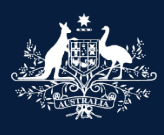

Australian Government

Department of Infrastructure, Transport, Regional Development, Communications and the Arts

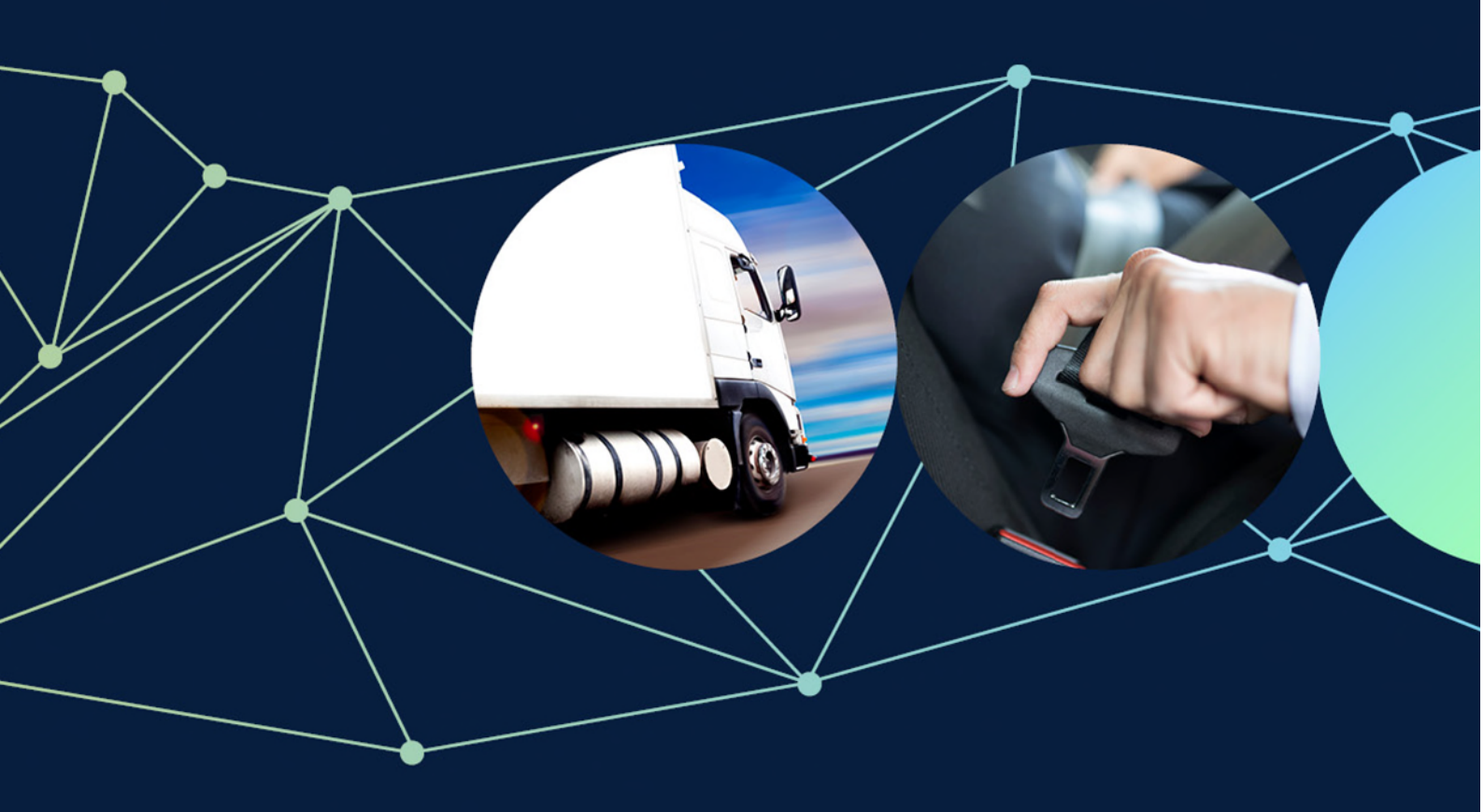

ROVER guide: How to withdraw, amend and resubmit or delete an application

November 2022

# How to withdraw, amend and resubmit or delete an application

You can withdraw an application after it has been submitted through ROVER even after you have paid the submission fee. Once you have withdrawn an application you can amend and resubmit it, or delete it.

This user guide shows you the steps to follow in ROVER to withdraw an application and to amend and resubmit it, or delete it.

### **Recommended browsers**

The recommended browsers to use when accessing ROVER are: <u>Chrome</u>, <u>Firefox</u> or <u>Microsoft Edge</u>. Internet Explorer and Safari are not recommended.

Note: Applications for an advisory notice that a thing is not a road vehicle cannot be withdrawn.

# How to withdraw and amend an application

#### Step 1.

Once you sign in to <u>ROVER</u>, click the **My Applications** tab on the homepage.

|                 | Rove             | R            |           |          |                  |         |             |     |         |  |
|-----------------|------------------|--------------|-----------|----------|------------------|---------|-------------|-----|---------|--|
|                 |                  | Applications | Approvals | Payments | Authority to act | Recalls | AVV         | RAV | Profile |  |
|                 |                  |              |           |          |                  |         | <b>(</b> =) |     |         |  |
| My Applications | New Applications |              |           |          |                  |         |             |     |         |  |

#### Step 2.

Open the application you want to withdraw by clicking the application number in the Submitted Applications table.

| Submitted Application | ns |            |                             |                        |              |    |              |
|-----------------------|----|------------|-----------------------------|------------------------|--------------|----|--------------|
|                       |    |            |                             |                        |              | Se | arch         |
| Application number    | T1 | Nickname 👔 | Application type            | Status 1.              | Submitted by | 11 | Submitted on |
| VTA-2022-0001997      |    |            | Vehicle Type - New Approval | Assessment in Progress |              |    | 2022-05-05   |

### Step 3.

Select Manage application from the menu on the left-hand side of the screen.

| Before you begin                          |  |
|-------------------------------------------|--|
| Applicant details                         |  |
| Manage application                        |  |
| Requests for information                  |  |
| Vehicle type details                      |  |
| Road vehicle descriptor                   |  |
| Facility details                          |  |
| Design and manufacturing control          |  |
| Extent of compliance                      |  |
| Compliance information                    |  |
| Contravention of road vehicle legislation |  |
| Approval details                          |  |
| Comments and any other matters            |  |
| Declarations                              |  |

### Step 4.

Click on the Withdraw & Amend application button at the bottom of the page.

| Before you begin                          | Ð       | Manage application                                                                                     |                                                                  |                                                          | $\textcircled{0}{0}$                                  |
|-------------------------------------------|---------|----------------------------------------------------------------------------------------------------|------------------------------------------------------------------|----------------------------------------------------------|-------------------------------------------------------|
| Applicant details                         | $\odot$ |                                                                                                    |                                                                  |                                                          | VTA-2022-0001997                                      |
| Manage application                        | $\odot$ | Click Assign nickname to set a nickname f                                                              | or this application to help you                                  | remember what it relates to                              | o. This is optional and not required                  |
| Requests for information                  |         | to submit an application.                                                                              |                                                                  |                                                          |                                                       |
| Vehicle type details                      |         | Assign nickname                                                                                        |                                                                  |                                                          |                                                       |
| Road vehicle descriptor                   |         | Our tell to be                                                                                         |                                                                  |                                                          |                                                       |
| Facility details                          |         | Contributors                                                                                           |                                                                  |                                                          |                                                       |
| Design and manufacturing control          |         |                                                                                                    |                                                                  |                                                          | Search                                                |
| Extent of compliance                      |         | Contributor                                                                                            |                                                                  | Added by                                                 | T1                                                    |
| Compliance information                    |         |                                                                                                    | Nothing four                                                     | nd                                                       |                                                       |
| Contravention of road vehicle legislation |         |                                                                                                    |                                                                  |                                                          |                                                       |
| Approval details                          |         | Add contributor Remove contributor                                                                     |                                                                  |                                                          |                                                       |
| Comments and any other matters            |         |                                                                                                    |                                                                  |                                                          |                                                       |
|                                           |         |                                                                                                    |                                                                  |                                                          |                                                       |
|                                           |         | Withdraw submitted application                                                                         |                                                                  |                                                          |                                                       |
|                                           |         | Withdrawing an application will allow you to<br>Please note that withdrawing a paid applic<br>be made. | o amend and resubmit it for a<br>ation will remove it from the a | ssessment, or delete it if it i ssessment queue and a de | is no longer required.<br>In the application will not |
|                                           |         | Click Withdraw to remove this submitted applied Withdraw & Amend application                           | cation from assessment.                                          |                                                          |                                                       |

#### Step 5.

The Withdraw application screen will open. Choose Yes then click the Confirm button.

|                                                                                      | Manage applica                                                                 | tion                                                                    |                                                   |
|--------------------------------------------------------------------------------------|--------------------------------------------------------------------------------|-------------------------------------------------------------------------|---------------------------------------------------|
| Withdraw Application                                                                 |                                                                                |                                                                         |                                                   |
|                                                                                      |                                                                                |                                                                         |                                                   |
| Withdrawing an application will allow you<br>Please note that withdrawing a paid app | u to amend and resubmit it for asset<br>lication will remove it from the asset | ssment, or delete it if it is no long<br>ssment queue and a decision on | er required.<br>the application will not be made. |
| Would you like to withdraw this ap                                                   | plication? *                                                                   |                                                                         |                                                   |
| Yes                                                                                  |                                                                                |                                                                         |                                                   |
|                                                                                      |                                                                                | Confirm                                                                 |                                                   |

The status of the application will now appear as **Draft – Withdrawn** in the **Draft Applications** table on the **My Applications** tab on your ROVER homepage.

| Select applicant  | Andre       | ew D             |        |                                         |        |        |    |            |         |                          |
|-------------------|-------------|------------------|--------|-----------------------------------------|--------|--------|----|------------|---------|--------------------------|
| To see applicatio | is for some | one else, select | an app | plicant you have authority to act for a | above. |        |    |            |         |                          |
|                   |             |                  |        |                                         |        |        |    |            |         |                          |
|                   |             |                  |        |                                         |        |        |    |            |         |                          |
| Draft Application | S           |                  |        |                                         |        |        |    |            |         |                          |
| Draft Application | S           |                  |        |                                         |        |        |    |            | S       | Search                   |
| Draft Application | s<br>Ier îl | Nickname         | ţţ     | Application type                        | ţţ     | Status | ţţ | Created by | s<br>ti | Search<br>Status changed |

### How to amend and resubmit a withdrawn application

You can now click on the **application number** to open your application, make your amendments and resubmit following the same process you used for the original application.

| Application number 1 | Nickname î↓ | Application type 1          | Status î↓         | Created by ↑↓ | Status changed î↓ |
|----------------------|-------------|-----------------------------|-------------------|---------------|-------------------|
| VTA-2022-0001997     |             | Vehicle Type - New Approval | Draft - Withdrawn | Cindv Tran    | 2022-05-09        |

# How to delete a withdrawn application

If you no longer want to proceed with your application you can delete it.

#### Step 1.

Open the application you want to delete, then select **Manage application** from the menu on the left-hand side of the screen.

Note: Your application must be in Draft status if you want to delete it.

| <u>Before you begin</u>                   | $\bigcirc$ |
|-------------------------------------------|------------|
| Applicant details                         |            |
| Manage application                        |            |
| Requests for information                  |            |
| Vehicle type details                      |            |
| Road vehicle descriptor                   |            |
| Facility details                          |            |
| Design and manufacturing control          |            |
| Extent of compliance                      |            |
| Compliance information                    |            |
| Contravention of road vehicle legislation |            |
| Approval details                          |            |
| Comments and any other matters            |            |
| Declarations                              |            |

#### Step 2.

Click on the **Delete draft application** button.

| Before you begin                        | $\odot$               | Manage application                                                                                      |             |  |  |  |
|-----------------------------------------|-----------------------|----------------------------------------------------------------------------------------------------|-------------|--|--|--|
| Applicant details                       | $\odot$               |                                                                                                    |             |  |  |  |
| Manage application                      | $\overline{\bigcirc}$ | Click Assign nickname to set a nickname for this application to help you remember what it relates to. T |             |  |  |  |
| Vehicle use                             |                       | to submit an application.                                                                               |             |  |  |  |
| Vehicle details                         |                       | Assign nickname                                                                                         |             |  |  |  |
| Required supporting material - Personal |                       |                                                                                                    |             |  |  |  |
| Contraventions                          |                       | Contributors                                                                                            |             |  |  |  |
| Comments and any other matters          |                       |                                                                                                    |             |  |  |  |
| Declarations                            |                       | Contributor                                                                                             | ↑↓ Added by |  |  |  |
| Decisiauona                             |                       | Nothi                                                                                                   | ng found    |  |  |  |
|                                         |                       |                                                                                                    |             |  |  |  |
|                                         |                       | Add contributor Remove contributor                                                                      |             |  |  |  |
|                                         |                       |                                                                                                    |             |  |  |  |
|                                         |                       | Delete draft application                                                                                |             |  |  |  |

#### Step 3.

The **Delete draft application** page will appear and you can select **Yes** to delete the application.

Once an application has been submitted and paid, then withdrawn and deleted, it will no longer appear in ROVER.

However, the receipt of payment for the withdrawn and deleted application will remain in the past payments page in the payments section of your ROVER account.

| Note: Once you click on Conf                                                                     | irm the draft application wi                                                                   | ll be permanently deleted                   |                                           |
|--------------------------------------------------------------------------------------------------|------------------------------------------------------------------------------------------------|---------------------------------------------|-------------------------------------------|
| ations<br>ulator                                                                                 | Manage application                                                                             |                                             |                                           |
| Delete draft application                                                                         |                                                                                                |                                             | VTA-2022-0000098<br>Return without saving |
| Deleting a draft application will permanently<br>this is the right draft application before proc | remove it from the ROVER portal, including for all<br>eeding, as this action cannot be undone. | other ROVER users who have authority to acc | ess this application. Please make sure    |
| Would like to delete this draft applica                                                          | tion? *                                                                                        |                                             |                                           |
| Yes No                                                                                           |                                                                                                |                                             |                                           |
|                                                                                                  | Confir                                                                                         | m                                           |                                           |
|                                                                                                  |                                                                                                |                                             |                                           |

## **Further information**

For more ROVER user guides, please visit <u>ROVER resources</u> or submit an <u>online enquiry</u>.